# RV340WルータのAdvanced Wireless設定

#### 目的

無線設定は、ワイヤレス無線アンテナとその特性をルータに設定するために使用され、高速 で輻輳がなく、最適なネットワーク設定に合わせて調整できます。ルータにワイヤレス機能 を備えることで、デバイスはワイヤレスアクセスポイントとしても管理できます。ルータの 統合ワイヤレス機能は、追加のワイヤレスネットワークデバイスのコストを削減しながら、 必要なときに拡張できる機会を提供する先進的なソリューションです。

高度なワイヤレス設定により、ワイヤレス機能は特定のデータレートで動作するクライアントにサービスを提供できます。

この記事では、RV340WルータのAdvanced Wireless Settingsの設定方法を説明します。

## 該当するデバイス

• RV340W

#### [Software Version]

• 1.0.01.16

#### ワイヤレスの詳細設定

#### 2.4 GHzの設定

ステップ1:Webベースのユーティリティにログインし、[**Wireless**] > [Advanced Settings]を 選択します。

|       | Getting Started                                                                           |
|-------|-------------------------------------------------------------------------------------------|
| •     | Status and Statistics                                                                     |
| •     | Administration                                                                            |
| •     | System Configuration                                                                      |
| •     | WAN                                                                                       |
| •     | QoS                                                                                       |
| ►     | LAN                                                                                       |
| ×     | Wireless                                                                                  |
|       |                                                                                           |
|       | Basic Settings                                                                            |
|       | Basic Settings<br>Advance Settings                                                        |
|       | Basic Settings<br>Advance Settings<br>Captive Portal                                      |
|       | Basic Settings<br>Advance Settings<br>Captive Portal<br>WPS                               |
| •     | Basic Settings<br>Advance Settings<br>Captive Portal<br>WPS<br>Routing                    |
| +     | Basic Settings<br>Advance Settings<br>Captive Portal<br>WPS<br>Routing<br>Firewall        |
| * * * | Basic Settings<br>Advance Settings<br>Captive Portal<br>WPS<br>Routing<br>Firewall<br>VPN |

ステップ2:設定する無線タブを選択します。オプションは2.4Gと5Gです。

注:この例では、2.4Gが選択されています。

| Advance S    | Settings  |       |       |      |    |   |    |    |    |    |    |    |    |
|--------------|-----------|-------|-------|------|----|---|----|----|----|----|----|----|----|
| 2.4G 5G      |           |       |       |      |    |   |    |    |    |    |    |    |    |
| Frame Burst: |           |       | 2     | Enab | le |   |    |    |    |    |    |    |    |
| WMM No Ack   | nowledgen | nent: |       | Enab | le |   |    |    |    |    |    |    |    |
| Data Rate:   | Set       | To De | fault |      |    |   |    |    |    |    |    |    |    |
| Basic Ra     | te:       |       |       |      |    |   |    |    |    |    |    |    |    |
|              | Rate      | 1     | 2     | 5.5  | 6  | 9 | 11 | 12 | 18 | 24 | 36 | 48 | 54 |
|              |           |       |       |      |    |   |    |    |    |    |    |    |    |

ステップ3:[Enable Frame Burst] チェックボックスをオンにして、無線が短時間の間、一連 のフレームを連続して迅速に送信できるようにします。フレームバーストは、必要な期間を 待つ前に最大3つのパケットのシーケンスをバーストするフレーム間待ち間隔を使用して、 クライアントがより高いスループットでデータをアップロードする機能を強化します。

**注**:この機能を有効にすると、ダウンストリームスループットが向上する可能性があります。

| Advance S    | Settings   |       |         |       |   |   |    |    |    |    |    |    |    |
|--------------|------------|-------|---------|-------|---|---|----|----|----|----|----|----|----|
| 2.4G 5G      |            |       |         |       |   |   |    |    |    |    |    |    |    |
| Frame Burst: |            |       | $\odot$ | Enabl | e |   |    |    |    |    |    |    |    |
| WMM No Act   | knowledgen | nent: |         | Enabl | e |   |    |    |    |    |    |    |    |
| Data Rate:   | Set        | To De | fault   | 1     |   |   |    |    |    |    |    |    |    |
| Basic Ra     | te:        |       |         | _     |   |   |    |    |    |    |    |    |    |
|              | Rate       | 1     | 2       | 5.5   | 6 | 9 | 11 | 12 | 18 | 24 | 36 | 48 | 54 |
|              |            |       |         |       |   |   |    |    |    |    |    |    |    |

ステップ4:(オプション)WMM No Acknowledgementを有効にするには、[Enable]チェッ クボックスをオンにします。Wi-Fi Multimedia(WMM)オプションは、VoIPやビデオなどのマ ルチメディアアプリケーションに使用されるQuality of Service(QoS)機能を有効にします。 これにより、マルチメディアアプリケーションのネットワークパケットが通常のデータネッ トワークパケットよりも優先されるため、マルチメディアアプリケーションをよりスムーズ かつ少ないエラーで実行できます。この機能により、スループットは効率化されますが、エ ラー率は高くなります。

| Advance S    | Settings  |       |       |      |    |   |    |    |    |    |    |    |    |
|--------------|-----------|-------|-------|------|----|---|----|----|----|----|----|----|----|
| 2.4G 5G      |           |       |       |      |    |   |    |    |    |    |    |    |    |
| Frame Burst: |           |       |       | Enab | le |   |    |    |    |    |    |    |    |
| WMM No Ack   | nowledgen | nent: | 0     | Enab | le |   |    |    |    |    |    |    |    |
| Data Rate:   | Set       | To De | fault | ]    |    |   |    |    |    |    |    |    |    |
| Basic Ra     | te:       |       |       |      |    |   |    |    |    |    |    |    |    |
|              | Rate      | 1     | 2     | 5.5  | 6  | 9 | 11 | 12 | 18 | 24 | 36 | 48 | 54 |
|              |           |       |       |      |    |   | ∢  |    |    |    |    |    |    |

ステップ5:(オプション)[デフォルトに設定(**Set To Default**)]ボタンをクリックして、下の [基本レート(Basic Rate)]テーブルのデフォルトのデータレートのチェックボックスに戻しま す。

| Data Rate: | Set        | t To De | əfault | ]   |   |   |    |    |    |    |    |    |    |    |    |    |    |    |    |    |    |    |    |    |    |    |    |
|------------|------------|---------|--------|-----|---|---|----|----|----|----|----|----|----|----|----|----|----|----|----|----|----|----|----|----|----|----|----|
| Basic Ra   | te:        |         |        |     |   |   |    |    |    |    |    |    |    |    |    |    |    |    |    |    |    |    |    |    |    |    |    |
|            | Rate       | 1       | 2      | 5.5 | 6 | 9 | 11 | 12 | 18 | 24 | 36 | 48 | 54 |    |    |    |    |    |    |    |    |    |    |    |    |    |    |
|            |            | ۲       |        |     |   |   | 2  |    |    |    |    |    |    |    |    |    |    |    |    |    |    |    |    |    |    |    |    |
| Transmis   | sion Rate: |         |        |     |   |   |    |    |    |    |    |    |    | _  |    |    |    |    |    |    |    |    |    |    |    |    |    |
|            | Rate       | 1       | 2      | 5.5 | 6 | 9 | 11 | 12 | 18 | 24 | 36 | 48 | 54 |    |    |    |    |    |    |    |    |    |    |    |    |    |    |
|            |            | ۲       | ۲      |     | ۷ | ۲ |    | ۲  | ۲  | ۲  | ۲  | ۲  | ۲  |    |    |    |    |    |    |    |    |    |    |    |    |    |    |
|            |            |         |        |     | _ |   |    |    |    |    |    |    |    |    |    |    |    |    |    |    |    |    |    |    |    |    |    |
|            | HT MCS     | Index   | 0      | ) 1 |   | 2 | 3  | 4  | 5  | 6  | 7  | 8  | 9  | 10 | 11 | 12 | 13 | 14 | 15 | 16 | 17 | 18 | 19 | 20 | 21 | 22 | 23 |
|            |            |         | 6      | 0 6 | 0 | 2 | •  |    | 2  | 2  | 2  |    | 2  | 2  |    |    | 2  | 2  |    | 2  |    |    |    | 2  |    |    | ۲  |

ステップ6:[Basic Rate]テーブルで、2.4 GHz無線がブロードキャストするMbps(メガビット/秒)の該当レートのチェックボックスをオンにします。デフォルトのレートは1 Mbps、2 Mbps、5.5 Mbps、および11 Mbpsです。

**注**:レート1 Mbpsと2 Mbpsは、より低い最大レートでのみ送信されるレガシーデバイスに 使用されます。

| Data Rate: | Set        | To De | fault | ]   |   |   |    |    |    |    |    |    |    |    |    |    |    |    |    |    |    |    |    |    |    |    |    |
|------------|------------|-------|-------|-----|---|---|----|----|----|----|----|----|----|----|----|----|----|----|----|----|----|----|----|----|----|----|----|
| Basic Rat  | te:        |       |       |     |   |   |    |    |    |    |    |    |    |    |    |    |    |    |    |    |    |    |    |    |    |    |    |
|            | Rate       | 1     | 2     | 5.5 | 6 | 9 | 11 | 12 | 18 | 24 | 36 | 48 | 54 |    |    |    |    |    |    |    |    |    |    |    |    |    |    |
|            | . (        |       |       |     |   |   |    |    |    |    |    |    |    | ]  |    |    |    |    |    |    |    |    |    |    |    |    |    |
| Transmis   | sion Rate: |       |       |     |   |   |    |    |    |    |    |    |    |    |    |    |    |    |    |    |    |    |    |    |    |    |    |
|            | Rate       | 1     | 2     | 5.5 | 6 | 9 | 11 | 12 | 18 | 24 | 36 | 48 | 54 |    |    |    |    |    |    |    |    |    |    |    |    |    |    |
|            |            |       |       |     | 2 | Ø | Ø  | 2  |    | 2  | ۲  | ۲  | 2  |    |    |    |    |    |    |    |    |    |    |    |    |    |    |
|            |            |       |       |     |   |   |    |    |    |    |    |    |    |    |    |    |    |    |    |    |    |    |    |    |    |    |    |
|            | HT MCS     | Index | 0     | 1   | 1 | 2 | 3  | 4  | 5  | 6  | 7  | 8  | 9  | 10 | 11 | 12 | 13 | 14 | 15 | 16 | 17 | 18 | 19 | 20 | 21 | 22 | 23 |
|            |            |       |       | 0 6 | 0 |   | 2  |    | 2  | 2  | 2  | 2  | ×  | 2  |    | 2  | 2  |    | 2  |    |    |    |    |    |    |    | ۲  |

ステップ7:[Transmission Rate]エリアで、ワイヤレスネットワークの帯域幅で必要なレート のチェックボックスをオンにします。デフォルト設定では、すべてのチェックボックスがオ ンになっています。

| Data Rate: | Se        | et To De | fault |     |   |   |    |    |    |    |    |    |    |    |    |    |    |    |    |    |    |    |    |    |    |    |    |
|------------|-----------|----------|-------|-----|---|---|----|----|----|----|----|----|----|----|----|----|----|----|----|----|----|----|----|----|----|----|----|
| Basic Ra   | te:       |          |       |     |   |   |    |    |    |    |    |    |    |    |    |    |    |    |    |    |    |    |    |    |    |    |    |
|            | Rate      | 1        | 2     | 5.5 | 6 | 9 | 11 | 12 | 18 | 24 | 36 | 48 | 54 |    |    |    |    |    |    |    |    |    |    |    |    |    |    |
|            |           | ۲        |       |     |   |   | ۲  |    |    |    |    |    |    |    |    |    |    |    |    |    |    |    |    |    |    |    |    |
| Transmis   | sion Rate | ĸ        |       |     |   |   |    |    |    |    |    |    |    |    |    |    |    |    |    |    |    |    |    |    |    |    |    |
|            | Rate      | 1        | 2     | 5.5 | 6 | 9 | 11 | 12 | 18 | 24 | 36 | 48 | 54 |    |    |    |    |    |    |    |    |    |    |    |    |    |    |
|            |           |          |       |     | 2 |   |    |    |    |    |    |    | 1  |    |    |    |    |    |    |    |    |    |    |    |    |    |    |
|            |           |          |       |     |   |   |    |    |    |    |    |    |    |    |    |    |    |    |    |    |    |    |    |    |    |    |    |
|            | HT MC     | S Index  | 0     | ) 1 |   | 2 | 3  | 4  | 5  | 6  | 7  | 8  | 9  | 10 | 11 | 12 | 13 | 14 | 15 | 16 | 17 | 18 | 19 | 20 | 21 | 22 | 23 |
|            |           |          | 6     | 0 6 | 0 | • | •  |    | •  | •  | 2  |    |    |    | ۲  |    | ۲  |    |    |    | ۲  |    |    |    |    | ۲  | ۲  |

ステップ8:HT MCSインデックスで、必要なHigh Transmission Modulation(HSM)および Coding Scheme Index(HT MCS)レートのチェックボックスをオンにします。MCSは、 Multiple-Input Multiple-Output(MIMO)とも連携し、アンテナが空間ストリームを作成するた めに使用するデータレートを示します。802.11nでは、データストリームは両方のアンテナ で送受信できます。そのため、一定時間内に送受信されるビット数が増え、通常は屋内での カバー領域において問題となるマルチパス信号も効率的に利用されます。

**注**:この例では、ネットワークに接続されたレガシーデバイスに対応するために、すべての レートがチェックされます。

| Data Rate: | Set        | t To De | fault |     |     |     |     |    |    |    |    |    |    |    |    |    |    |    |    |    |    |    |    |    |    |    |    |
|------------|------------|---------|-------|-----|-----|-----|-----|----|----|----|----|----|----|----|----|----|----|----|----|----|----|----|----|----|----|----|----|
| Basic Ra   | te:        |         |       |     |     |     |     |    |    |    |    |    |    |    |    |    |    |    |    |    |    |    |    |    |    |    |    |
|            | Rate       | 1       | 2     | 5.5 | 6   | 9   | 11  | 12 | 18 | 24 | 36 | 48 | 54 | 1  |    |    |    |    |    |    |    |    |    |    |    |    |    |
|            |            |         |       |     |     |     |     |    |    |    |    |    |    |    |    |    |    |    |    |    |    |    |    |    |    |    |    |
| Transmis   | sion Rate: |         | 0     |     | c   | 0   | 44  | 40 | 40 | 24 | 20 | 40 | 54 |    |    |    |    |    |    |    |    |    |    |    |    |    |    |
|            | Rate       | 1       | 4     | 0.0 | 0   | 9   |     | 12 | 10 | 24 | 30 | 90 | 04 |    |    |    |    |    |    |    |    |    |    |    |    |    |    |
|            |            | ×       | ×     | ×   | ×   | 8   | 8   | 8  |    |    | 8  | 8  | ×  |    |    |    |    |    |    |    |    |    |    |    |    |    |    |
|            |            |         |       |     |     |     |     |    |    |    |    |    |    |    |    |    |    |    |    |    |    |    |    |    |    |    |    |
|            | HT MCS     | Index   | 0     | 1   | 1   | 2 3 | 3 4 | 4  | 5  | 6  | 7  | 8  | 9  | 10 | 11 | 12 | 13 | 14 | 15 | 16 | 17 | 18 | 19 | 20 | 21 | 22 | 23 |
|            |            |         |       | 0 6 | 0 8 |     | •   | •  | 2  | •  |    | 2  |    | 2  | ×  |    |    |    | Ø  |    |    |    |    | 2  |    |    | ۲  |

ステップ9:[CTS Protection Mode]**オプションボタンを**クリックします。クリアツーセンド (CTS)保護オプションを使用すると、保護メカニズムが有効になります。保護メカニズムを 使用すると、802.11bと802.11gが混在する環境のステーション間の衝突を最小限に抑える ことができます。使用可能なオプションは次のとおりです。

- [Disabled]:CTS Protectionモードが無効です。
- [自動(Auto)]:CTS保護は、必要な場合にのみチェックします。

注:この例では、[Auto]が選択されています。

| CTS Protection Mode:     | Disabled | Auto                                        |
|--------------------------|----------|---------------------------------------------|
| Beacon Interval:         | 100      | Milliseconds (Range: 40-3500, Default: 100) |
| DTIM Interval:           | 1        | (Range: 1-255, Default: 1)                  |
| Fragmentation Threshold: | 2346     | (Range: 256-2346, Default: 2346)            |
| RTS Threshold:           | 2347     | (Range: 0-2347, Default: 2347)              |
| Tx Power:                | Full     | •                                           |
|                          |          |                                             |
| Apply Cancel             |          |                                             |

ステップ10:[ビーコン*間隔*]フィールドに、ビーコンフレームの送信間隔をミリ秒単位で入力 します。ビーコンフレームは、無線ネットワークの存在を通知するために定期的に送信され る。デフォルトは 100 です。

注:この例では、デフォルト値100が使用されています。

| CTS Protection Mode:     | O Disabled | Auto                                        |
|--------------------------|------------|---------------------------------------------|
| Beacon Interval:         | 100        | Milliseconds (Range: 40-3500, Default: 100) |
| DTIM Interval:           | 1          | (Range: 1-255, Default: 1)                  |
| Fragmentation Threshold: | 2346       | (Range: 256-2346, Default: 2346)            |
| RTS Threshold:           | 2347       | (Range: 0-2347, Default: 2347)              |
| Tx Power:                | Full       | \$                                          |
|                          |            |                                             |
| Apply Cancel             |            |                                             |

ステップ11:「*DTIM間隔*」フィールドに、1 ~ 255の整数を入力します。ビーコンフレーム には、クライアントがWAPでデータをバッファしているかどうかを示すDelivery Traffic Indication Messages(DTIM)が含まれます。ビーコン数1はDTIMメッセージのすべてのビー コンをチェックし、50は50番目のビーコンごとにチェックします。

注:この例では、デフォルト値1が使用されます。

| CTS Protection Mode:     | Disabled | Auto                                        |
|--------------------------|----------|---------------------------------------------|
| Beacon Interval:         | 100      | Milliseconds (Range: 40-3500, Default: 100) |
| DTIM Interval:           | 1        | (Range: 1-255, Default: 1)                  |
| Fragmentation Threshold: | 2346     | (Range: 256-2346, Default: 2346)            |
| RTS Threshold:           | 2347     | (Range: 0-2347, Default: 2347)              |
| Tx Power:                | Full     | \$                                          |
|                          |          |                                             |
| Apply Cancel             |          |                                             |

ステップ12:[Fragmentation Threshold] フィールドに、ネットワーク経由で送信できるパケットの最大サイズ(バイト)を入力します。最大サイズより大きいパケットはフラグメント化され、いくつかの小さなパケットとして送信されます。無線干渉が発生しない限り、フラグメンテーションは推奨されません。

注:この例では、デフォルト値2346が使用されています。

| CTS Protection Mode:     | O Disabled | <ul> <li>Auto</li> </ul>                    |
|--------------------------|------------|---------------------------------------------|
| Beacon Interval:         | 100        | Milliseconds (Range: 40-3500, Default: 100) |
| DTIM Interval:           | 1          | (Range: 1-255, Default: 1)                  |
| Fragmentation Threshold: | 2346       | (Range: 256-2346, Default: 2346)            |
| RTS Threshold:           | 2347       | (Range: 0-2347, Default: 2347)              |
| Tx Power:                | Full       | \$                                          |
|                          |            |                                             |
| Apply Cancel             |            |                                             |

ステップ13:[RTS Threshold]フィールドに、MACプロトコルデータユニット(MPDU)のオク テット数を示すRTSしきい値を入力します。この値は、RTS/CTSハンドシェイクが実行さ れない値を下回ります。しきい値が低いほど、パケットの送信が頻繁に行われ、帯域幅の消 費が増加します。ただし、送信されるパケットが多いほど、ネットワークはビジー状態のネ ットワークで発生する干渉や衝突から回復する速度が速くなります。

注:この例では、デフォルト値の2347が使用されています。

| CTS Protection Mode:     | Disabled | Auto                                        |
|--------------------------|----------|---------------------------------------------|
| Beacon Interval:         | 100      | Milliseconds (Range: 40-3500, Default: 100) |
| DTIM Interval:           | 1        | (Range: 1-255, Default: 1)                  |
| Fragmentation Threshold: | 2346     | (Range: 256-2346, Default: 2346)            |
| RTS Threshold:           | 2347     | (Range: 0-2347, Default: 2347)              |
| Tx Power:                | Full     | \$                                          |
|                          |          |                                             |
|                          |          |                                             |
| Apply Cancel             |          |                                             |

ステップ14:[Tx Power]ドロップダウンリストから、ルータが無線経由で送信するために使用する電力のパーセンテージを選択します。次のオプションがあります。

- Full:無線は100%の送信電力を使用します。
- •高(50%):無線は50%の送信電力を使用します。
- •中(25%):無線は25%の送信電力を使用します。
- •低(12%):無線は12%の送信電力を使用します。

注:この例では、[Full]が選択されています。

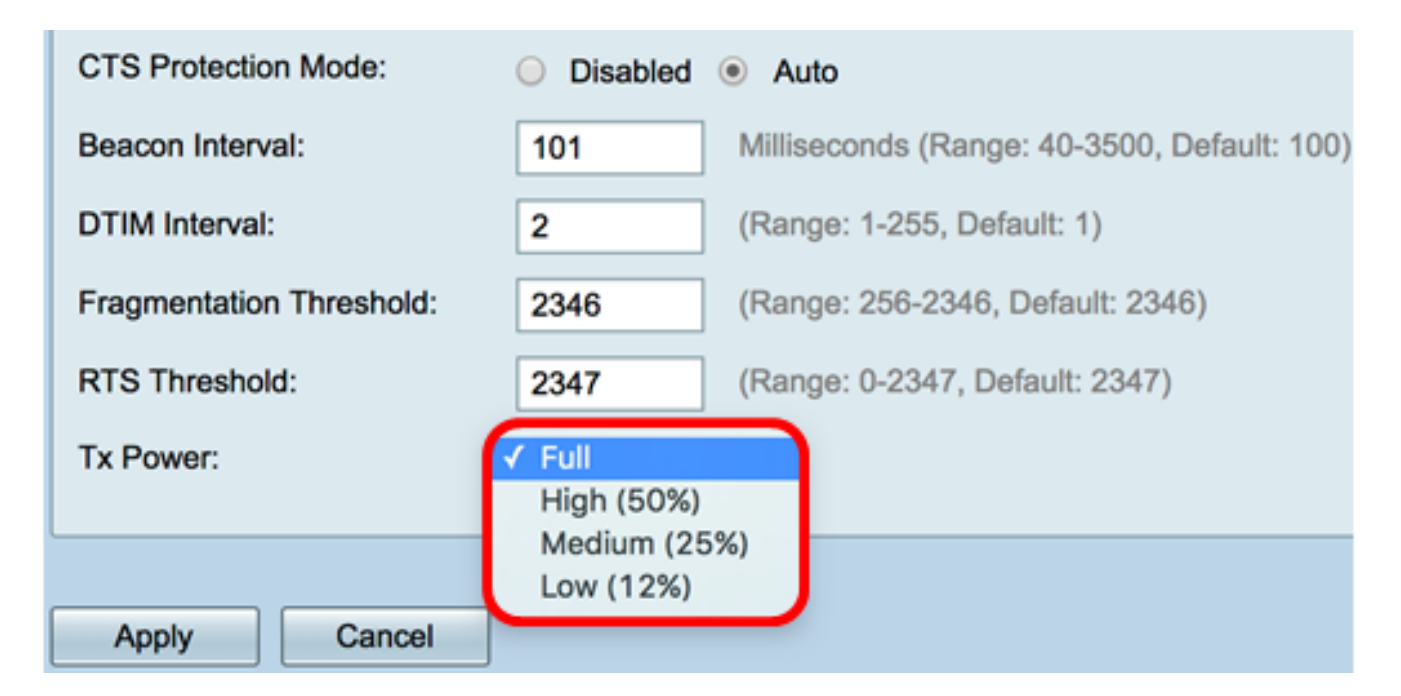

ステップ15:[Apply]をクリ**ックします**。

| CTS Protection Mode:     | Oisabled | Auto                                        |
|--------------------------|----------|---------------------------------------------|
| Beacon Interval:         | 100      | Milliseconds (Range: 40-3500, Default: 100) |
| DTIM Interval:           | 1        | (Range: 1-255, Default: 1)                  |
| Fragmentation Threshold: | 2346     | (Range: 256-2346, Default: 2346)            |
| RTS Threshold:           | 2347     | (Range: 0-2347, Default: 2347)              |
| Tx Power:                | Full     | \$                                          |
|                          |          |                                             |
| Apply Cancel             |          |                                             |

これで、RV340Wルータの2.4 GHz Advanced Wireless設定が正常に設定されました。

### 5 GHzの設定

ステップ1:[**5G**]タブをクリックします。

| 2.4G 5G                 |        |        |
|-------------------------|--------|--------|
| Frame Burst:            |        | Enable |
| WMM No Acknowledgement: |        | Enable |
| Data Rate: Set To De    | efault |        |

ステップ2:[フレームバーストを有効**にする(Enable** Frame Burst)]チェックボックスをオンに して、無線が短時間の間、一連のフレームを連続して迅速に送信できるようにします。フレ ームバーストは、フレーム間待ち間隔を使用して最大3つのパケットのシーケンスをバース トし、必要な期間だけ待つ必要がある場合に、クライアントがより高いスループットでデー タをアップロードする機能を強化します。デフォルトはオフです。

**注**:この機能を有効にすると、ダウンストリームスループットが向上する可能性があります。

| 2.4G 5G                        |
|--------------------------------|
| Frame Burst: I Enable          |
| WMM No Acknowledgement: Enable |
| Data Rate: Set To Default      |

ステップ3:(オプション)WMM No Acknowledgementを有効にするには、[Enable]チェッ クボックスをオンにします。Wi-Fi Multimedia(WMM)オプションは、VoIPやビデオなどのマ ルチメディアアプリケーションに使用されるQuality of Service(QoS)機能を有効にします。 これにより、マルチメディアアプリケーションのネットワークパケットが通常のデータネッ トワークパケットよりも優先されるため、マルチメディアアプリケーションをよりスムーズ かつ少ないエラーで実行できます。この機能により、スループットは効率化されますが、エ ラー率は高くなります。デフォルトはオフです。

注:この例では、[WMM No Acknowledgment]がオフになっています。

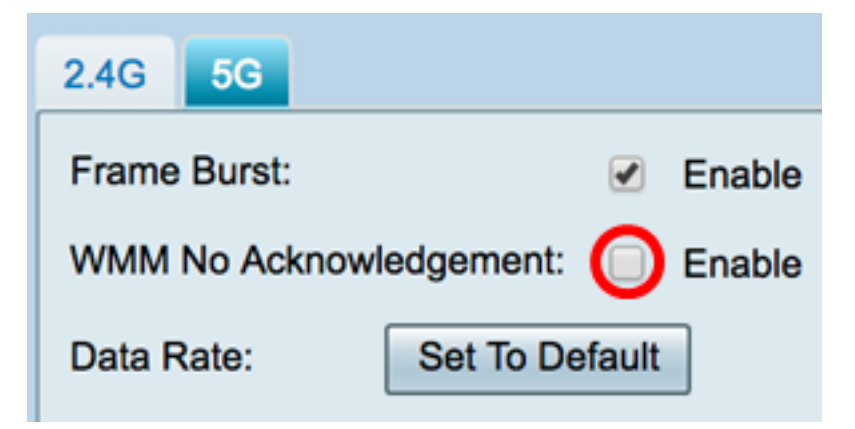

ステップ4:(オプション)[Set To Default(デフォルトに設定)]ボタンをクリックして、下の[Basic Rate(基本レート)]テーブルのデフォルトのデータレートのチェックボックスに戻します。

| Data Rate: | Se        | t To D | efault |    |    |       |     |     |     |     |      |    |    |    |    |    |    |    |    |
|------------|-----------|--------|--------|----|----|-------|-----|-----|-----|-----|------|----|----|----|----|----|----|----|----|
| Basic Ra   | te:       |        |        |    |    |       |     |     |     |     |      |    |    |    |    |    |    |    |    |
|            | Rate      | 6      | 9      | 12 | 18 | 24    | 36  | 48  | 54  |     |      |    |    |    |    |    |    |    |    |
|            |           |        |        |    |    |       |     |     |     |     |      |    |    |    |    |    |    |    |    |
| Transmis   | sion Rate | c      |        |    |    |       |     |     |     |     |      |    |    |    |    |    |    |    |    |
|            | Rate      | 6      | 9      | 12 | 18 | 24    | 36  | 48  | 54  |     |      |    |    |    |    |    |    |    |    |
|            |           |        | •      |    | •  |       | •   |     |     |     |      |    |    |    |    |    |    |    |    |
|            | HT MC     | S Inde | x      | 0  | 1  | 2     | 3   | 4   | 5   | 6   | 7    | 8  | 9  | 10 | 11 | 12 | 13 | 14 | 15 |
|            |           |        |        |    |    |       |     |     |     |     |      |    |    |    |    |    |    |    |    |
|            |           |        |        | 16 | 17 | 18    | 19  | 20  | 21  | 22  | 23   | 24 | 25 | 26 | 27 | 28 | 29 | 30 | 31 |
|            |           |        |        |    | •  |       |     |     |     |     |      |    |    |    |    |    |    |    |    |
|            | VHT MO    | CS Ind | lex    | 1  | SS | Enabl | e ( | 0-7 | 0-8 | 0-9 | 0-11 | 1  |    |    |    |    |    |    |    |
|            |           |        |        |    |    | •     | (   | 0   | 0   | 0   | ۲    |    |    |    |    |    |    |    |    |
|            |           |        |        | 2  | SS | Enabl | e   | 0-7 | 0-8 | 0-9 | 0-11 |    |    |    |    |    |    |    |    |
|            |           |        |        |    |    | 1     | (   | 0   | 0   | 0   | ۲    |    |    |    |    |    |    |    |    |
|            |           |        |        | 3  | SS | Enabl | e   | 0-7 | 0-8 | 0-9 | 0-11 |    |    |    |    |    |    |    |    |
|            |           |        |        |    |    | 1     | (   |     | 0   | 0   | ۲    |    |    |    |    |    |    |    |    |
|            |           |        |        | 4  | SS | Enabl | e ( | 0-7 | 0-8 | 0-9 | 0-11 |    |    |    |    |    |    |    |    |
|            |           |        |        |    |    | 1     | (   |     | 0   | 0   | ۲    |    |    |    |    |    |    |    |    |

ステップ5:[Basic Rate]テーブルで、5 GHz無線がブロードキャストするメガビット/秒 (Mbps)の該当レートのチェックボックスをオンにします。デフォルトのレートは6 Mbps、 12 Mbps、および24 Mbpsです。

**注**:レート6 Mbps、12 Mbps、および24 Mbpsは、特定のレートでのみ送信される5 GHz帯 域のレガシーデバイスに使用されます。

| Data Rate: | Se        | t To D | efault | t  |    |       |     |     |     |     |      |    |    |    |    |    |    |    |    |
|------------|-----------|--------|--------|----|----|-------|-----|-----|-----|-----|------|----|----|----|----|----|----|----|----|
| Basic Ra   | te:       |        |        |    |    |       |     |     |     |     |      |    |    |    |    |    |    |    |    |
|            | Rate      | 6      | 9      | 12 | 18 | 24    | 36  | 48  | 54  |     |      |    |    |    |    |    |    |    |    |
|            |           |        |        |    |    |       |     |     |     |     |      |    |    |    |    |    |    |    |    |
| Transmis   | sion Rate | e:     |        |    |    |       |     |     |     |     |      |    |    |    |    |    |    |    |    |
|            | Rate      | 6      | 9      | 12 | 18 | 24    | 36  | 48  | 54  |     |      |    |    |    |    |    |    |    |    |
|            |           |        |        |    |    |       |     |     |     |     |      |    |    |    |    |    |    |    |    |
|            | HT MC     | S Inde | x      | 0  | 1  | 2     | 3   | 4   | 5   | 6   | 7    | 8  | 9  | 10 | 11 | 12 | 13 | 14 | 15 |
|            |           |        |        |    |    |       |     |     |     |     |      |    |    |    |    |    |    |    |    |
|            |           |        |        | 16 | 17 | 18    | 19  | 20  | 21  | 22  | 23   | 24 | 25 | 26 | 27 | 28 | 29 | 30 | 31 |
|            |           |        |        | •  |    |       |     |     |     |     |      | 1  |    |    |    |    |    |    |    |
|            | VHT M     | CS Inc | iex    | 1  | SS | Enabl | e ( | 0-7 | 0-8 | 0-9 | 0-11 | 1  |    |    |    |    |    |    |    |
|            |           |        |        |    |    |       | (   | )   | 0   | 0   | ۲    |    |    |    |    |    |    |    |    |
|            |           |        |        | 2  | SS | Enabl | e ( | 0-7 | 0-8 | 0-9 | 0-11 |    |    |    |    |    |    |    |    |
|            |           |        |        |    |    |       | (   | 0   | 0   | 0   | ۲    |    |    |    |    |    |    |    |    |
|            |           |        |        | 3  | SS | Enabl | e ( | 0-7 | 0-8 | 0-9 | 0-11 |    |    |    |    |    |    |    |    |
|            |           |        |        |    |    |       | (   | 0   | 0   | 0   | ۲    |    |    |    |    |    |    |    |    |
|            |           |        |        | 4  | SS | Enabl | e ( | 0-7 | 0-8 | 0-9 | 0-11 |    |    |    |    |    |    |    |    |
|            |           |        |        |    |    |       | 0   |     | 0   | 0   | ۲    |    |    |    |    |    |    |    |    |

ステップ6:[Transmission Rate]エリアで、ワイヤレスネットワークの帯域幅で必要なレート のチェックボックスをオンにします。デフォルト設定では、すべてのチェックボックスがオ ンになっています。

| Data Rate: | Se        | t To D | efault |          |    |       |    |     |     |     |      |    |    |           |    |                                                                                                    |           |    |           |
|------------|-----------|--------|--------|----------|----|-------|----|-----|-----|-----|------|----|----|-----------|----|----------------------------------------------------------------------------------------------------|-----------|----|-----------|
| Basic Rat  | te:       |        |        |          |    |       |    |     |     |     |      |    |    |           |    |                                                                                                    |           |    |           |
|            | Rate      | 6      | 9      | 12       | 18 | 24    | 36 | 48  | 54  |     |      |    |    |           |    |                                                                                                    |           |    |           |
|            |           |        |        |          |    |       |    |     |     |     |      |    |    |           |    |                                                                                                    |           |    |           |
| Transmis   | sion Rate |        |        |          |    |       |    |     |     |     |      |    |    |           |    |                                                                                                    |           |    |           |
|            | Rate      | 6      | 9      | 12       | 18 | 24    | 36 | 48  | 54  |     |      |    |    |           |    |                                                                                                    |           |    |           |
|            |           |        |        |          |    |       | •  |     |     |     |      |    |    |           |    |                                                                                                    |           |    |           |
|            | HT MCS    | S Inde | ~      | 0        | 1  | 2     | 3  | 4   | 5   | 6   | 7    | 8  | 9  | 10        | 11 | 12                                                                                                    | 13        | 14 | 15        |
|            | TTT MICK  | 0 1100 | ^      | v<br>V   | •  | 2     |    |     |     |     |      |    |    | <b>IO</b> |    | <ul> <li>Image: Control of the second second se</li></ul> | <b>IO</b> |    | <b>II</b> |
|            |           |        |        | 16       | 17 | 18    | 19 | 20  | 21  | 22  | 23   | 24 | 25 | 26        | 27 | 28                                                                                                    | 29        | 30 | 31        |
|            |           |        |        | <b>V</b> |    |       |    | 20  |     |     | 20   | 2  | 20 | <b>V</b>  |    | <b>2</b> 0                                                                                                    | 20        | 2  |           |
|            |           |        |        |          |    |       |    |     |     |     |      |    |    |           | -  |                                                                                                    |           |    |           |
|            | VHT MO    | CS Ind | lex    | 1        | SS | Enabl | e  | 0-7 | 0-8 | 0-9 | 0-11 |    |    |           |    |                                                                                                    |           |    |           |
|            |           |        |        |          |    | •     |    | 0   | 0   | 0   | ۲    |    |    |           |    |                                                                                                    |           |    |           |
|            |           |        |        | 2        | SS | Enabl | e  | 0-7 | 0-8 | 0-9 | 0-11 |    |    |           |    |                                                                                                    |           |    |           |
|            |           |        |        |          |    | 1     |    | 0   | 0   | •   | ۲    |    |    |           |    |                                                                                                    |           |    |           |
|            |           |        |        | 3        | SS | Enabl | e  | 0-7 | 0-8 | 0-9 | 0-11 |    |    |           |    |                                                                                                    |           |    |           |
|            |           |        |        |          |    | •     |    | 0   | 0   | 0   | ۲    |    |    |           |    |                                                                                                    |           |    |           |
|            |           |        |        | 4        | SS | Enabl | e  | 0-7 | 0-8 | 0-9 | 0-11 |    |    |           |    |                                                                                                    |           |    |           |
|            |           |        |        |          |    | •     |    | 0   | 0   | 0   | ۲    |    |    |           |    |                                                                                                    |           |    |           |

ステップ7:HT MCSインデックスで、必要なHigh Transmission Modulation(HSM)および Coding Scheme Index(HT MCS)レートのチェックボックスをオンにします。MCSは、マル チユーザ複数入力複数出力(MU-MIMO)とも関連しており、アンテナが空間ストリームを作 成するために使用するデータレートを示します。

**注**:この例では、ネットワークに接続されたレガシーデバイスに対応するために、すべての レートがチェックされます。

| Data Rate: | Se         | et To D | Default | t  |    |       |    |     |     |     |      |    |    |    |    |    |    |    |    |
|------------|------------|---------|---------|----|----|-------|----|-----|-----|-----|------|----|----|----|----|----|----|----|----|
| Basic Ra   | ite:       |         |         |    |    |       |    |     |     |     |      |    |    |    |    |    |    |    |    |
|            | Rate       | 6       | 9       | 12 | 18 | 24    | 36 | 48  | 54  |     |      |    |    |    |    |    |    |    |    |
|            |            |         |         |    |    |       |    |     |     |     |      |    |    |    |    |    |    |    |    |
| Transmis   | ssion Rate | e:      |         |    |    |       |    |     |     |     |      |    |    |    |    |    |    |    |    |
|            | Rate       | 6       | 9       | 12 | 18 | 24    | 36 | 48  | 54  |     |      |    |    |    |    |    |    |    |    |
|            |            |         |         |    |    |       |    |     |     |     |      |    |    |    |    |    |    |    |    |
|            | HT MC      | S Inde  | x       | 0  | 1  | 2     | 3  | 4   | 5   | 6   | 7    | 8  | 9  | 10 | 11 | 12 | 13 | 14 | 15 |
|            |            |         |         |    |    | ۲     |    |     |     |     |      |    |    |    |    |    |    |    |    |
|            |            |         |         | 16 | 17 | 18    | 19 | 20  | 21  | 22  | 23   | 24 | 25 | 26 | 27 | 28 | 29 | 30 | 31 |
|            |            |         |         |    |    |       |    |     |     |     |      |    |    |    |    |    |    |    |    |
|            | VHT M      | CS Inc  | dex     | 1  | SS | Enabl | e  | 0-7 | 0-8 | 0-9 | 0-11 | 1  |    |    |    |    |    |    |    |
|            |            |         |         |    |    | •     |    | 0   | 0   | 0   | ۲    |    |    |    |    |    |    |    |    |
|            |            |         |         | 2  | SS | Enabl | e  | 0-7 | 0-8 | 0-9 | 0-11 |    |    |    |    |    |    |    |    |
|            |            |         |         |    |    | 1     |    | 0   | 0   | 0   | ۲    |    |    |    |    |    |    |    |    |
|            |            |         |         | 3  | SS | Enabl | e  | 0-7 | 0-8 | 0-9 | 0-11 |    |    |    |    |    |    |    |    |
|            |            |         |         |    |    | •     |    | 0   | 0   | 0   | ۲    |    |    |    |    |    |    |    |    |
|            |            |         |         | 4  | SS | Enabl | e  | 0-7 | 0-8 | 0-9 | 0-11 |    |    |    |    |    |    |    |    |
|            |            |         |         |    |    | 1     | -  | •   | 0   | 0   | ۲    |    |    |    |    |    |    |    |    |

ステップ8:VHT MCS Indexで、各アンテナに対して有効にする空間ストリーム数のEnable チェックボックスをオンにします。MU-MIMOは802.11ac Wave 2で導入された機能です。 Wave 2 MU-MIMOのサポートはアクセスポイントとクライアントデバイスの両方で必要で あり、ダウンストリーム方向で動作し、アクセスポイントは複数のクライアントデバイスに 同時に送信できます。次のオプションがあります。

- •1SS:1つまたは1つの空間ストリーム
- •2SS:2空間ストリーム
- 3SS:3空間ストリーム
- •4SS:4空間ストリーム

**注**:この例では、すべてのチェックボックスがオンになっています。

| Data Rate: | S          | et To D | Defaul | t  |    |       |    |     |         |     |      |    |    |    |    |    |    |    |    |
|------------|------------|---------|--------|----|----|-------|----|-----|---------|-----|------|----|----|----|----|----|----|----|----|
| Basic Ra   | ate:       |         |        |    |    |       |    |     |         |     |      |    |    |    |    |    |    |    |    |
|            | Rate       | 6       | 9      | 12 | 18 | 24    | 36 | 48  | 54      |     |      |    |    |    |    |    |    |    |    |
|            |            |         |        |    |    |       |    |     |         |     |      |    |    |    |    |    |    |    |    |
| Transmis   | ssion Rate | B:      |        |    |    |       |    |     |         |     |      |    |    |    |    |    |    |    |    |
|            | Rate       | 6       | 9      | 12 | 18 | 24    | 36 | 48  | 54      |     |      |    |    |    |    |    |    |    |    |
|            |            |         |        |    | •  |       |    |     |         |     |      |    |    |    |    |    |    |    |    |
|            | HT MC      | S Inde  | x      | 0  | 1  | 2     | 3  | 4   | 5       | 6   | 7    | 8  | 9  | 10 | 11 | 12 | 13 | 14 | 15 |
|            |            |         |        |    |    |       |    |     |         |     |      |    |    |    |    |    |    |    |    |
|            |            |         |        | 16 | 17 | 18    | 19 | 20  | 21      | 22  | 23   | 24 | 25 | 26 | 27 | 28 | 29 | 30 | 31 |
|            |            |         |        | 1  |    |       |    |     |         |     |      |    | 1  |    |    |    |    |    |    |
|            | VHT M      | CS Ind  | dex    | 1  | SS | Enabl | e  | 0-7 | 0-8     | 0-9 | 0-11 | 1  |    |    |    |    |    |    |    |
|            |            |         |        |    |    |       |    | 0   | 0       | •   | ۲    | 1  |    |    |    |    |    |    |    |
|            |            |         |        | 2  | SS | Enabl | e  | 0-7 | 0-8     | 0-9 | 0-11 |    |    |    |    |    |    |    |    |
|            |            |         |        |    |    | 1     | 1  | 0   | 0       | 0   | ۲    |    |    |    |    |    |    |    |    |
|            |            |         |        | 3  | SS | Enabl | e  | 0-7 | 0-8     | 0-9 | 0-11 |    |    |    |    |    |    |    |    |
|            |            |         |        |    |    | 1     | 1  | •   | 0       | 0   | ۲    |    |    |    |    |    |    |    |    |
|            |            |         |        | 4  | SS | Enabl | e  | 0-7 | 0-8     | 0-9 | 0-11 |    |    |    |    |    |    |    |    |
|            |            |         |        |    |    |       |    |     | $\circ$ | 0   | ۲    |    |    |    |    |    |    |    |    |

ステップ9:オプションボタンをクリックして、VHT MCSがサポートするレートの種類を選択します。

- •0~7:MCSの最小サポート(0~7)。
- •0~8:MCSの最小サポート(0~8)。
- •0~9:MCSの最小サポート(0~9)。
- 0-11:0 ~ 11のMCSの最小サポート。

注:この例では、使用可能なすべての空間ストリーム値に0-11が使用されています。

| Data Rate: | S         | et To D | efaul | t  |    |       |     |     |     |     |      |    |    |    |    |    |    |    |    |
|------------|-----------|---------|-------|----|----|-------|-----|-----|-----|-----|------|----|----|----|----|----|----|----|----|
| Basic Ra   | te:       |         |       |    |    |       |     |     |     |     |      |    |    |    |    |    |    |    |    |
|            | Rate      | 6       | 9     | 12 | 18 | 24    | 36  | 48  | 54  |     |      |    |    |    |    |    |    |    |    |
|            |           |         |       |    |    |       |     |     |     |     |      |    |    |    |    |    |    |    |    |
| Transmis   | sion Rate | ə:      |       |    |    |       |     |     |     |     |      |    |    |    |    |    |    |    |    |
|            | Rate      | 6       | 9     | 12 | 18 | 24    | 36  | 48  | 54  |     |      |    |    |    |    |    |    |    |    |
|            |           |         |       |    | •  |       |     | •   |     |     |      |    |    |    |    |    |    |    |    |
|            | HT MC     | S Inde  | x     | 0  | 1  | 2     | 3   | 4   | 5   | 6   | 7    | 8  | 9  | 10 | 11 | 12 | 13 | 14 | 15 |
|            |           |         |       |    |    |       |     |     |     |     |      | •  |    |    |    |    |    |    |    |
|            |           |         |       | 16 | 17 | 18    | 19  | 20  | 21  | 22  | 23   | 24 | 25 | 26 | 27 | 28 | 29 | 30 | 31 |
|            |           |         |       |    |    |       |     |     |     |     |      | •  |    |    |    |    |    |    |    |
|            | VHT M     | CS Inc  | lex   | 1: | SS | Enabl | e 🖊 | )-7 | 0-8 | 0-9 | 0-11 |    |    |    |    |    |    |    |    |
|            |           |         |       |    |    | •     |     |     | 0   | 0   | ۲    |    |    |    |    |    |    |    |    |
|            |           |         |       | 2  | SS | Enabl | e ( | )-7 | 0-8 | 0-9 | 0-11 |    |    |    |    |    |    |    |    |
|            |           |         |       |    |    | 1     | - ( |     | 0   | 0   | ۲    |    |    |    |    |    |    |    |    |
|            |           |         |       | 3  | SS | Enabl | e ( | )-7 | 0-8 | 0-9 | 0-11 |    |    |    |    |    |    |    |    |
|            |           |         |       |    |    | 1     | 0   |     | 0   | 0   | ۲    |    |    |    |    |    |    |    |    |
|            |           |         |       | 4  | SS | Enabl | e ( | )-7 | 0-8 | 0-9 | 0-11 |    |    |    |    |    |    |    |    |
|            |           |         |       |    |    | 1     |     |     | 0   | 0   | ۲    |    |    |    |    |    |    |    |    |

ステップ10:[CTS Protection Mode]オプションボタンをクリックします。クリアツーセンド (CTS)保護オプションを使用すると、保護メカニズムが有効になります。保護メカニズムを 使用すると、802.11bと802.11gが混在する環境のステーション間の衝突を最小限に抑える ことができます。使用可能なオプションは次のとおりです。

- [Disabled]:CTS Protectionモードが無効です。
- [自動(Auto)]:CTS保護は、必要な場合にのみチェックします。
  - 注:この例では、[Auto]が選択されています。

| CTS Protection Mode:     | Disabled | O Auto                                      |
|--------------------------|----------|---------------------------------------------|
| Beacon Interval:         | 100      | Milliseconds (Range: 40-3500, Default: 100) |
| DTIM Interval:           | 1        | (Range: 1-255, Default: 1)                  |
| Fragmentation Threshold: | 2346     | (Range: 256-2346, Default: 2346)            |
| RTS Threshold:           | 2347     | (Range: 0-2347, Default: 2347)              |
| Tx Power:                | Full     | \$                                          |
|                          |          |                                             |
| Apply Cancel             |          |                                             |

ステップ11:[ビーコン*間隔(Beacon Interval)]*フィールドに、ビーコンフレームの送信間隔を ミリ秒単位で入力します。ビーコンフレームは、無線ネットワークの存在を通知するために 定期的に送信される。デフォルトは 100 です。

注:この例では、デフォルト値100が使用されています。

| CTS Protection Mode:     | Disabled | Auto                                        |
|--------------------------|----------|---------------------------------------------|
| Beacon Interval:         | 100      | Milliseconds (Range: 40-3500, Default: 100) |
| DTIM Interval:           | 1        | (Range: 1-255, Default: 1)                  |
| Fragmentation Threshold: | 2346     | (Range: 256-2346, Default: 2346)            |
| RTS Threshold:           | 2347     | (Range: 0-2347, Default: 2347)              |
| Tx Power:                | Full     | \$                                          |
|                          |          |                                             |
|                          |          |                                             |
| Apply Cancel             |          |                                             |

ステップ12:「*DTIM期間*」フィールドに、1 ~ 255の整数を入力します。ビーコンフレーム には、クライアントがWAPにデータをバッファリングしているかどうかを示すDelivery Traffic Indication Messages(DTIM)が含まれます。ビーコン数1はDTIMメッセージのすべて のビーコンをチェックし、50は50番目のビーコンごとにチェックします。

注:この例では、デフォルト値1が使用されています。

| CTS Protection Mode:     | O Disabled | Auto                                        |
|--------------------------|------------|---------------------------------------------|
| Beacon Interval:         | 100        | Milliseconds (Range: 40-3500, Default: 100) |
| DTIM Interval:           | 1          | (Range: 1-255, Default: 1)                  |
| Fragmentation Threshold: | 2346       | (Range: 256-2346, Default: 2346)            |
| RTS Threshold:           | 2347       | (Range: 0-2347, Default: 2347)              |
| Tx Power:                | Full       | \$                                          |
|                          |            |                                             |
|                          |            |                                             |
| Apply Cancel             |            |                                             |

ステップ13:[Fragmentation Threshold] フィールドに、ネットワーク経由で送信できるパケットの最大サイズ(バイト)を入力します。最大サイズより大きいパケットはフラグメント化され、いくつかの小さなパケットとして送信されます。無線干渉が発生しない限り、フラグメンテーションは推奨されません。

注:この例では、デフォルト値2346が使用されています。

| CTS Protection Mode:     | Oisabled | Auto                                        |
|--------------------------|----------|---------------------------------------------|
| Beacon Interval:         | 100      | Milliseconds (Range: 40-3500, Default: 100) |
| DTIM Interval:           | 1        | (Range: 1-255, Default: 1)                  |
| Fragmentation Threshold: | 2346     | (Range: 256-2346, Default: 2346)            |
| RTS Threshold:           | 2347     | (Range: 0-2347, Default: 2347)              |
| Tx Power:                | Full     | \$                                          |
| L                        |          |                                             |
| Apply Cancel             |          |                                             |

ステップ14:[*RTS Threshold*]フィールドに、*MACプロトコルデータユニット(MPDU)のオク テット数を示すRTSしきい値を入力します。この値は、RTS/CTSハンドシェイクが実行さ れない値を下回ります。*しきい値が低いほど、パケットの送信が頻繁に行われ、帯域幅の消 費が増加します。ただし、送信されるパケットが多いほど、ネットワークはビジー状態のネ ットワークで発生する干渉や衝突から回復する速度が速くなります。

注:この例では、デフォルト値2347が使用されています。

| CTS Protection Mode:     | O Disabled | <ul> <li>Auto</li> </ul>                    |
|--------------------------|------------|---------------------------------------------|
| Beacon Interval:         | 100        | Milliseconds (Range: 40-3500, Default: 100) |
| DTIM Interval:           | 1          | (Range: 1-255, Default: 1)                  |
| Fragmentation Threshold: | 2346       | (Range: 256-2346, Default: 2346)            |
| RTS Threshold:           | 2347       | (Range: 0-2347, Default: 2347)              |
| Tx Power:                | Full       | \$                                          |
|                          |            |                                             |
| Apply Cancel             |            |                                             |

ステップ15:[Tx Power]ドロップダウンリストから、ルータが無線経由で送信するために使用する電力のパーセンテージを選択します。次のオプションがあります。

- Full:無線は100%の送信電力を使用します。
- •高(50%):無線は50%の送信電力を使用します。
- ・中(25%):無線は25%の送信電力を使用します。
- ・低(12%):無線は12%の送信電力を使用します。

注:この例では、[Full]が選択されています。

| CTS Protection Mode:     | <ul> <li>Disabled          <ul> <li>Auto</li> </ul> </li> </ul> |
|--------------------------|-----------------------------------------------------------------|
| Beacon Interval:         | 101 Milliseconds (Range: 40-3500, Default: 100                  |
| DTIM Interval:           | 2 (Range: 1-255, Default: 1)                                    |
| Fragmentation Threshold: | 2346 (Range: 256-2346, Default: 2346)                           |
| RTS Threshold:           | 2347 (Range: 0-2347, Default: 2347)                             |
| Tx Power:                | ✓ Full<br>High (50%)<br>Medium (25%)<br>Low (12%)               |
| Apply Cancel             |                                                                 |

ステップ16:[Apply]をクリ**ックします**。

| Disabled    | <ul> <li>Auto</li> </ul>                    |
|-------------|---------------------------------------------|
| 100         | Milliseconds (Range: 40-3500, Default: 100) |
|             | (Range: 1-255, Default: 1)                  |
| 2346        | (Range: 256-2346, Default: 2346)            |
| 2347        | (Range: 0-2347, Default: 2347)              |
| Full        | •                                           |
|             |                                             |
|             |                                             |
| 1<br>1<br>1 | 00<br>346<br>347<br>Full                    |

これで、RV340Wルータの5 GHz Advanced Wireless設定が正常に設定されました。